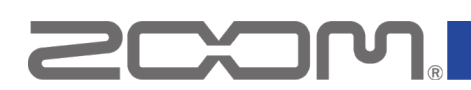

# L6 Firmware Update Guide

Copyright(C) 2025 ZOOM CORPORATION. All Rights Reserved. Proper display is not possible on grayscale devices.

# Introduction

### ■Item to prepare

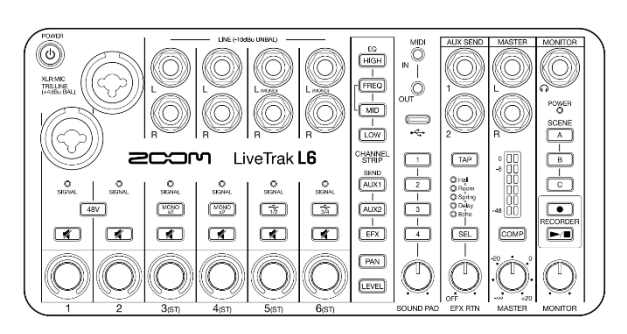

L6

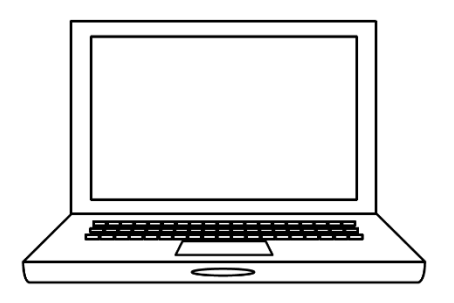

Windows or macOS computer with Internet access

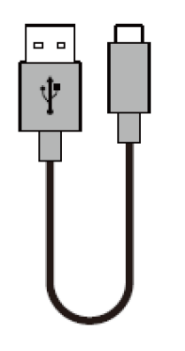

USB Type-C cable

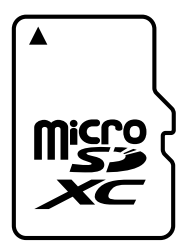

microSD card

Supported recording media microSDHC: 4 GB – 32 GB (Class 10 or higher) microSDXC: 64 GB – 1 TB (Class 10 or higher)

Always format microSD cards on the L6 after purchasing them new or using them with a different device.

# **Product part names**

Refer to "Functions of parts" in the Operation Manual.

The Operation Manual can be downloaded from the L6 Support & Downloads page (zoomcorp.com/help/l6).

# Firmware update process

- 1. Download the firmware update file.
- 2. Extract the ZIP file.
- 3. Copy the extracted firmware update file to a microSD card.
- 4. Update the firmware.
- 5. Confirm that the firmware has been updated correctly.

# **Updating the Firmware**

### This guide explains firmware update to version 1.10 as an example.

1. Download the firmware update file.

Download the ZIP file that contains the firmware update file from the L6 Support & Downloads page (<u>zoomcorp.com/help/l6</u>).

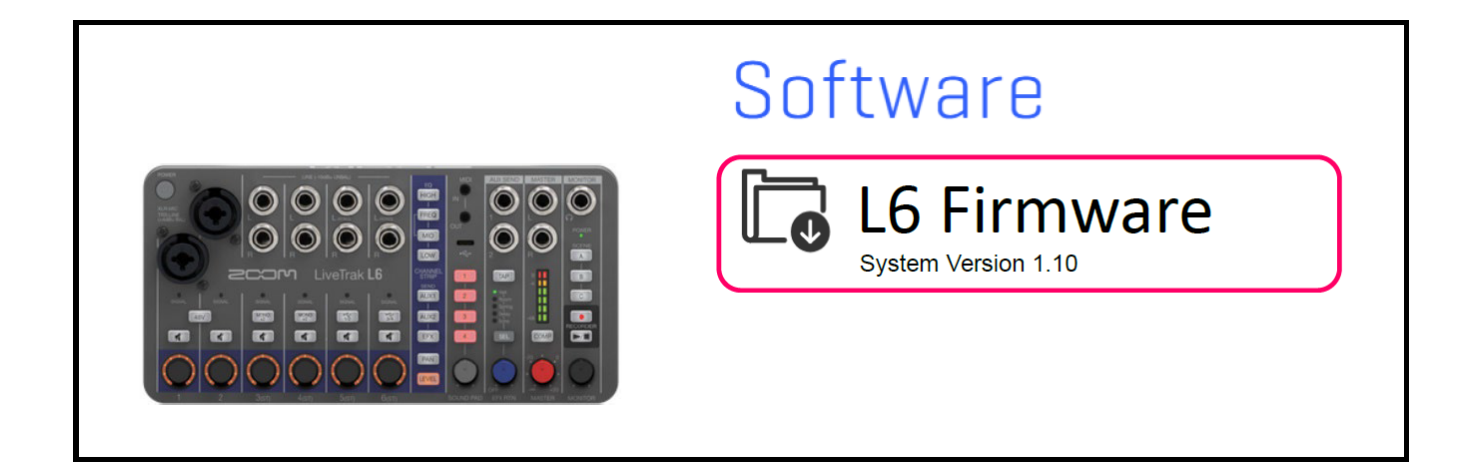

### **On Windows**

### **2.** Extract the ZIP file

Select the folder that contains the downloaded ZIP file. Click ①"Compressed Folder Tools" and then click ②"Extract all". This extracts the ZIP file.

| ↓     ↓     ↓       File     Home     Share                                                                        | e View Compr                                      | Extract Do       | ownloads             |                         | - □ ×<br>^ ?                                            |
|----------------------------------------------------------------------------------------------------|---------------------------------------------------|------------------|----------------------|-------------------------|---------------------------------------------------------|
| Documents                                                                                                    | 📰 Pictu                                           | res 1            |                      |                         | Extract                                                 |
| Extract To                                                                                                    |                                                   |                  |                      |                         |                                                         |
| ← → × ↑ <b>↓</b> > Tł                                                                                              | nis PC > Downloads                                |                  | ~ 0                  | <b>y</b> $ ho$          | (2)                                                     |
| <ul> <li>▲ Quick access</li> <li>▲ OneDrive</li> <li>■ This PC</li> <li>③ 3D Objects</li> <li>■ Desktop</li> </ul> | ✓ Today (1) ↓ ↓ ↓ ↓ ↓ ↓ ↓ ↓ ↓ ↓ ↓ ↓ ↓ ↓ ↓ ↓ ↓ ↓ ↓ |                  |                      |                         |                                                         |
| File Home Share                                                                                                    | )_E<br>e View                                     |                  |                      |                         | - □ ×<br>^ ?                                            |
| Pin to Quick Copy Paste<br>access                                                                                  | K Cut     Copy path     Paste shortcut            | Move to V Delete | New<br>folder<br>New | Properties<br>•<br>Open | Select all<br>Select none<br>Invert selection<br>Select |
| $\leftarrow \rightarrow \checkmark \uparrow$ « L6 v1.10 E » L6 v1.10 E » $\lor$ $\lor$                             |                                                   |                  |                      |                         |                                                         |
| <ul> <li>Quick access</li> <li>OneDrive</li> <li>This PC</li> </ul>                                                |                                                   | PDF              |                      |                         |                                                         |

### **3.** Copy the firmware update file to a microSD card. Copy the "L6.BIN" file to a microSD card.

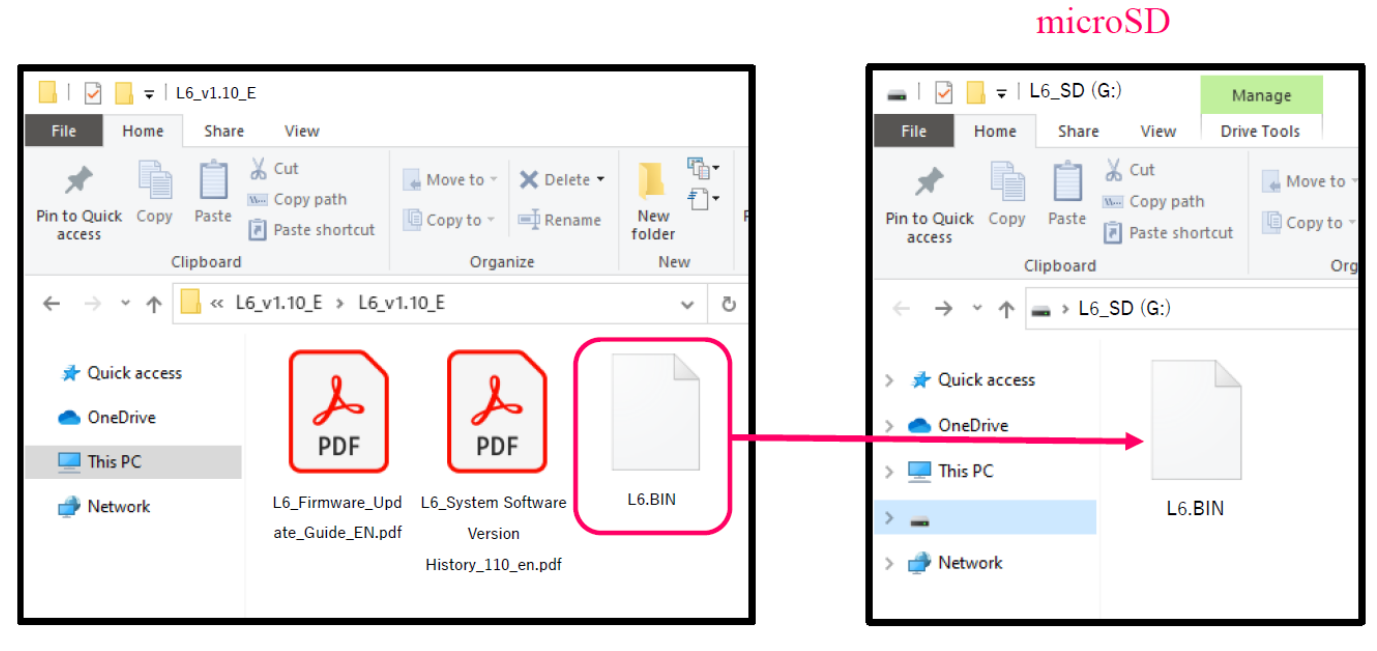

Firmware update file

Copy the firmware update file to a microSD card.

### On macOS

### **2.** Extract the ZIP file.

After downloading, open the 0 "Downloads" folder which appears at the right end of the Dock by default. Then, click 0 "L6\_v1.10\_E". Downloaded files will be shown.

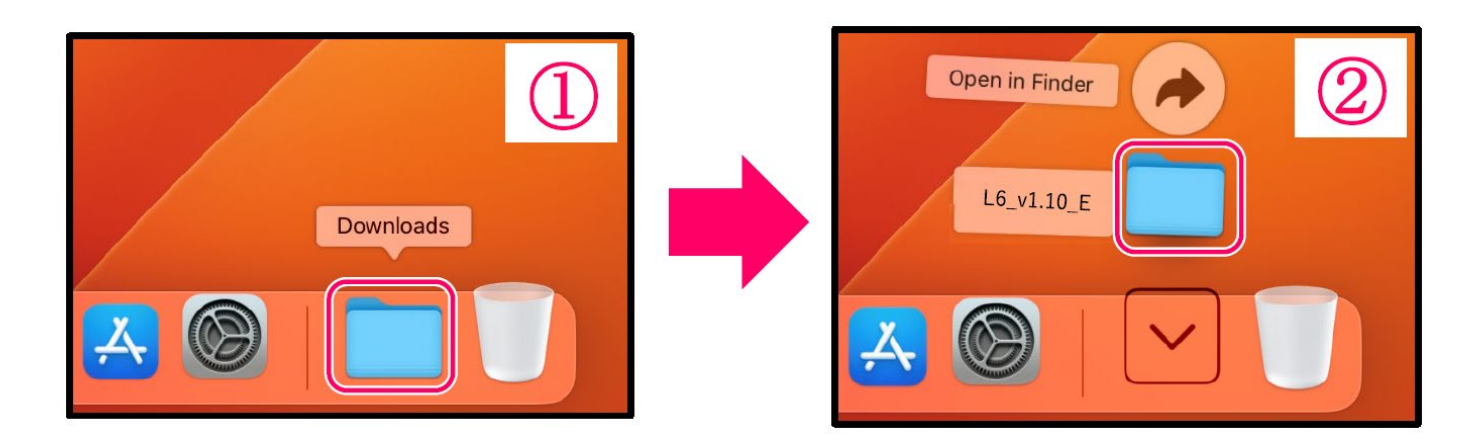

**3.** Copy the firmware update file to a microSD card. Copy the "L6.BIN" file to a microSD card.

microSD

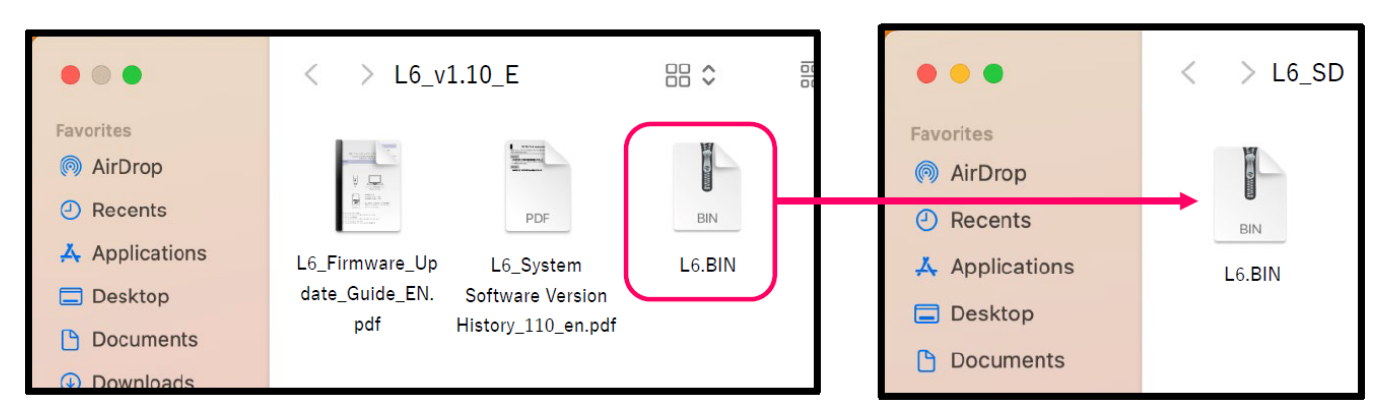

Firmware update file

Copy the firmware update file to a microSD card.

### The following procedures are the same on both Windows and macOS.

**4.** Connect the power source (AC adapter, USB bus power or portable battery) to the USB port (Type-C) of L6.

<u>NOTE</u>

• When performing a firmware update using batteries, the update may not be possible depending on the remaining battery charge.

**5.** Insert the microSD card into the L6.

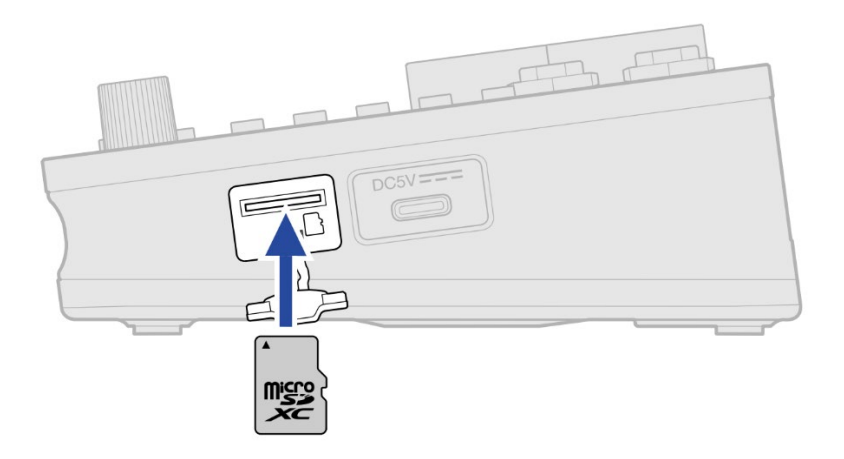

**6.** While pressing the [play/stop) button, press and hold the O (power) button until the  $\bigcirc$ 

(power) indicator lights.

The update will start and the  $\bigcirc^{\text{POWER}}$  (power) indicator will slowly blink green. Updating should take about 30 seconds.

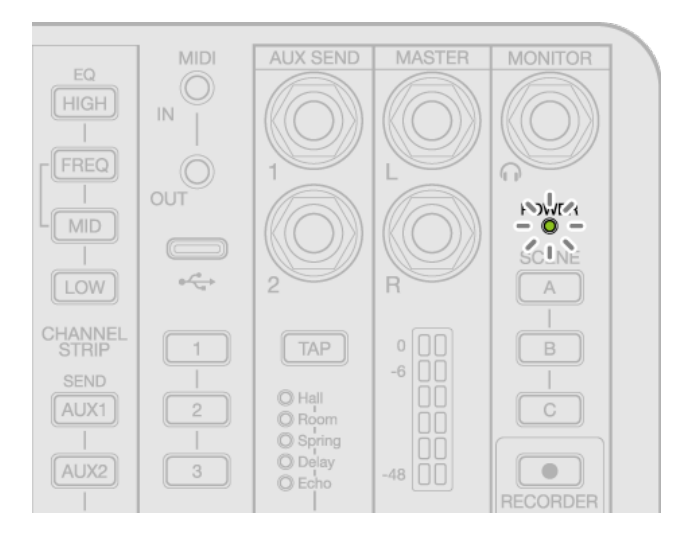

When the update completes, the  $\bigcirc^{\mathsf{POWER}}$  (power) indicator will rapidly blink green.

#### <u>NOTE</u>

During the firmware update, do not turn the power off or remove the microSD card. If the update fails, the O (power) indicator will rapidly blink red. If this happens, turn the power off once and confirm that the microSD card is loaded correctly. Then, turn the power on and try updating again.

### **7.** Turn the power off.

### <u>NOTE</u>

POWER

If the firmware update fails, when the power is turned on, the  $\bigcirc$  (power) indicator might continue to rapidly blink red and proper startup might not be possible.

Turn the power off and repeat the steps from the beginning.

# Confirming that the firmware has been updated correctly

The firmware version can be checked using the L6 Editor computer application.

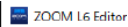

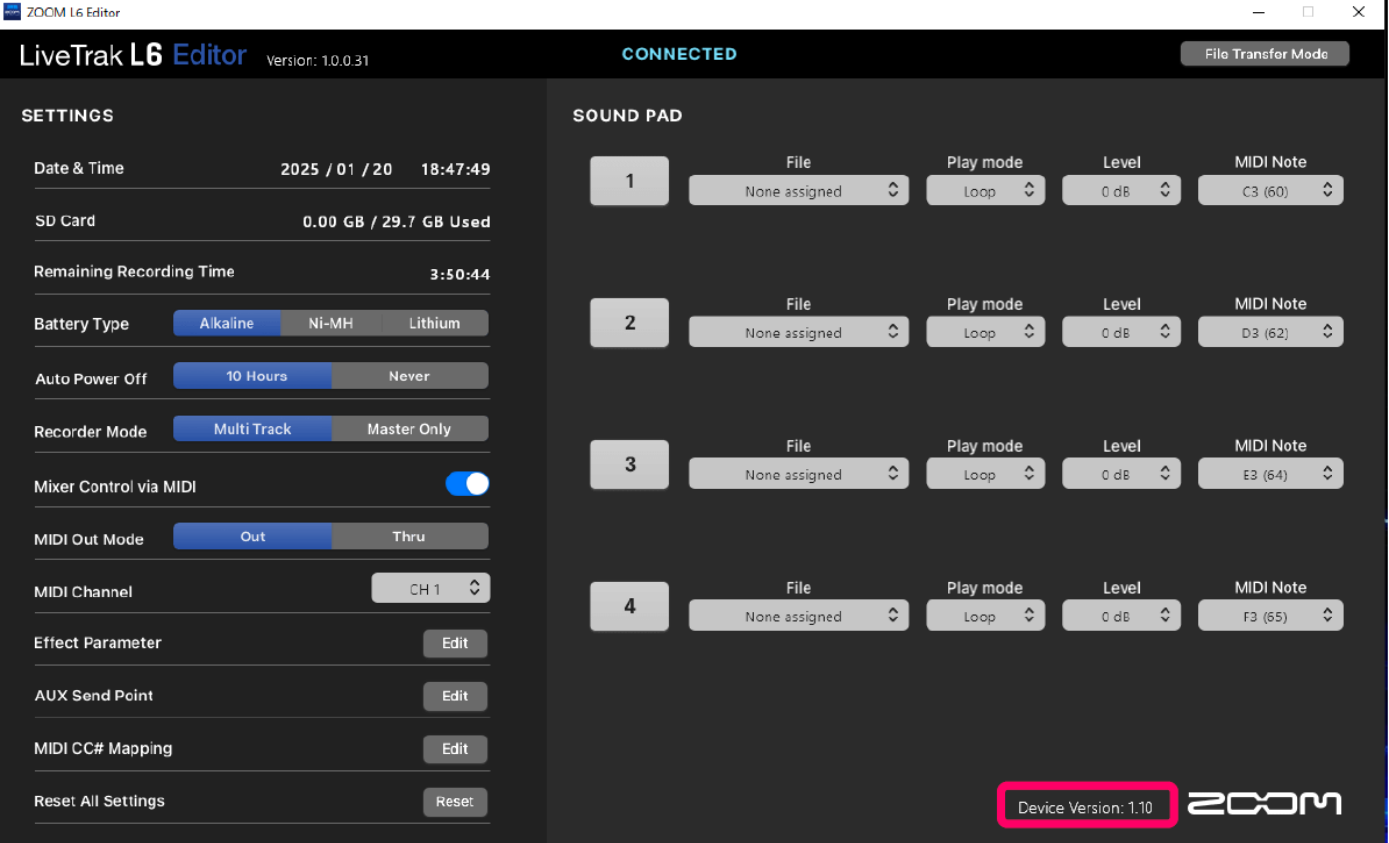

• ZOOM CORPORATION will bear no responsibility for any losses or third-party claims resulting from the use of this software. Moreover, distribution, sale, leasing, rental, alteration, and reverse engineering without permission of this software are prohibited. The specifications of this software and the contents of this document could be changed without notice in the future.

- Copying or reprinting this manual in part or in whole without permission is prohibited.
- Microsoft and Windows are trademarks of the Microsoft group of companies.
- Mac is a trademark of Apple Inc.
- The microSDXC logo is a trademark of SD-3C LLC.
- USB Type-C is a trademark of the USB Implementers Forum.
- Other product names, registered trademarks and company names in this document are the property of their respective companies.
- All trademarks and registered trademarks in this document are for identification purposes only and are not intended to infringe on the copyrights of their respective owners.
- The illustrations and display screens in this document could differ from the actual product.
- The contents of this document and the specifications of the product could be changed without notice.
- Recording from copyrighted sources, including CDs, records, tapes, live performances, video works and broadcasts, without permission of the copyright holder for any purpose other than personal use is prohibited by law. ZOOM CORPORATION will not assume any responsibility related to infringements of copyrights.